Point your browser at <u>http://localhost:9700/BPELConsole</u> to view the **Oracle BPEL Console**. You should see several deployed processes there.

| )racle BPEL Console v                                                 | 2.0 - Microsoft Internet E | xplorer     |                           |              |                                    | _6   |
|-----------------------------------------------------------------------|----------------------------|-------------|---------------------------|--------------|------------------------------------|------|
| e Edit View Favorites Tools Help                                      |                            |             |                           |              |                                    |      |
| Back → → 🖉 🔯 🚮 🔞 Search 🝙 Favorites 🛞 Media 🎯 🖏 → 🎒 🗹 📄 🖏             |                            |             |                           |              |                                    |      |
| ress 🕘 http://localhost:9700/BPELConsole/index.jsp 💿 🧭 Go 🛛 Links 🔌 👰 |                            |             |                           |              |                                    |      |
| DRACLE B                                                              | PEL Console                |             |                           |              | Manage BPEL Domain   Logout   Supp | port |
| Dashboard                                                             | BPEL Processes             | Instances   | Activities                |              |                                    |      |
|                                                                       | · · · ·                    |             | •                         |              |                                    |      |
| eployed BPEL Proce                                                    | esses                      | In-Fli      | ght BPEL Process Instance | 95           |                                    |      |
| Name                                                                  |                            | Insta       | nce                       | BPEL Process | Last Modified 1                    |      |
| CentralStore                                                          |                            |             |                           |              |                                    |      |
| DummyProcess                                                          | ;                          |             |                           |              |                                    |      |
| LocalStore                                                            |                            |             |                           |              |                                    |      |
| Supplier                                                              |                            |             |                           |              |                                    |      |
| TaskManager                                                           |                            |             |                           |              |                                    |      |
|                                                                       |                            |             |                           |              |                                    |      |
|                                                                       |                            |             |                           |              |                                    |      |
|                                                                       |                            |             |                           |              |                                    |      |
|                                                                       |                            |             |                           |              |                                    |      |
|                                                                       |                            |             |                           |              |                                    |      |
|                                                                       |                            |             |                           |              |                                    |      |
|                                                                       |                            |             |                           |              |                                    |      |
|                                                                       |                            |             |                           |              |                                    |      |
|                                                                       |                            |             |                           |              |                                    |      |
|                                                                       |                            |             |                           |              |                                    |      |
|                                                                       |                            |             |                           |              |                                    |      |
|                                                                       |                            |             |                           |              |                                    |      |
|                                                                       |                            |             |                           |              |                                    |      |
|                                                                       |                            |             |                           |              |                                    |      |
|                                                                       |                            |             |                           |              |                                    |      |
|                                                                       |                            |             |                           |              |                                    |      |
|                                                                       |                            |             |                           |              |                                    |      |
|                                                                       |                            |             |                           |              |                                    |      |
|                                                                       |                            |             |                           |              |                                    |      |
|                                                                       |                            |             |                           |              |                                    |      |
|                                                                       |                            |             |                           |              |                                    |      |
|                                                                       |                            |             |                           |              |                                    |      |
|                                                                       |                            |             |                           |              |                                    |      |
|                                                                       |                            |             |                           |              |                                    |      |
|                                                                       | O Denloy !                 | New Process |                           |              |                                    |      |
| aged to demain: d                                                     | lefault                    |             |                           |              | Oracle BPEL Console v              | v2 0 |

1

Select The **DummyProcess** link and fill in the form data as shown in figure, entering the name of the service to be invoked, and the name of the database.

If the service invoked is the Local Store, the DBName represents the name of the stock of the Local Store that has to be queried before sending an order to the Central Store; in case of Central Store invokation, the DBName identifies the stock of the Supplier to which the Central Store will send the order, to refill its stock.

Then click the Post XML Message button.

| 🔄 Oracle BPEL Console v2.0 - Microsoft Internet Explorer                                                                                                    |                                       |
|----------------------------------------------------------------------------------------------------|---------------------------------------|
| File Edit View Favorites Tools Help                                                                                                    |                                       |
| ↓→Back → → → 🕝 🔄 🖆   ②search 💼 Favorites ③Media 🎯   🔄 → 🍎 🖾 🚍 🖏                                                                                                    |                                       |
| Address 🗃 http://localhost:9700/BPELConsole/displayProcess.jap?processId=DummyProcess&revisionTag=1.0                                                                                                    | 🗾 🔗 Go 🛛 Links » 🐑 -                  |
| ORACLE BPEL Console                                                                                                    | Manage BPEL Domain   Logout   Support |
| Dashboard BPEL Processes Instances Activities                                                                                                    |                                       |
| BPEL Process: DummyProcess Version: 1.0 Lifecycle: Active Statistics: <u>0 Open Instances   0 Complete Instances</u>                                                                                                    |                                       |
| Testing this BPEL Process                                                                                                    |                                       |
| Initiating a test instance of hits BPEL Process, fill this form and click on the 'Post XML Message' button.         service Local Store         DBName LocalStoreStock1         string         Perform stress test         Post XML Message | Help: <u>XML Schema Type Formats</u>  |
|                                                                                                    |                                       |
| Logged to domain: default                                                                                                    | Oracle BPEL Console v2.0              |
|                                                                                                    | 🛛 🖉 Local intranet                    |

You will see a message that the **Dummy Process** instance has been created and processed asynchronously. You can view the visual flow (graphical audit trail), audit the instance (view the text audit trail) or debug the instance.

| Oracle BPEL Console v2.0 - Microsoft Internet Explorer                                                                                                    |                                            |
|----------------------------------------------------------------------------------------------------|--------------------------------------------|
| File Edit View Favorites Tools Help                                                                                                    |                                            |
| ⇔Back - → - 🕲 😰 🚮 😡 Search 📾 Favorites 🛞 Media 🚳 🖏 - 🎒 🖾 📃 📖                                                                                                    |                                            |
| Address 🗃 http://localhost:9700/BPELConsole/displayProcess.jsp                                                                                                    | 🔽 🔗 Go Links 🏻 😨                           |
| ORACLE BPEL Console                                                                                                    | -<br>Manage BPEL Domain   Logout   Support |
| Dashboard BPEL Processes Instances Activities                                                                                                    |                                            |
| BPEL Process: DummyProcess Version: 1.0 Lifecycle: Active<br>Statistics: <u>0 Open Instances 0 Complete Instances</u>                                                                                                    |                                            |
| Test Instance Initiated                                                                                                    |                                            |
| Instance '5d94a5ef5070ad2c:858bf1:101f29b73d6:-7fe6' is being processed async         For more information:         Image: Process of the second second secon | hronously.                                 |
| Lines<br>Usual Flow<br><u>Visual Flow</u><br><u>Audit Inst.</u>                                                                                                    | ance Debug Instance                        |
| Click here to initiate another test instance.                                                                                                    |                                            |
|                                                                                                    |                                            |
|                                                                                                    |                                            |
|                                                                                                    |                                            |
|                                                                                                    |                                            |
|                                                                                                    |                                            |
| Logged to domain: default                                                                                                    | Oracle BPEL Console v2.0                   |
| ۲<br>۲                                                                                                    | e Localintranet                            |

Other instances have been created and processed, during the execution:

### $\checkmark$ an instance of the Local Store process

### $\checkmark$ an instance of the **Central Store** process

| 🚰 Oracle BPEL Console v2.0 - Microsoft Internet Explorer  |        |                                       |                         |                                       |
|-----------------------------------------------------------|--------|---------------------------------------|-------------------------|---------------------------------------|
| File Edit View Favorites Tools Help                       |        |                                       |                         |                                       |
| 🕁 Back 🔹 🔿 🖉 👔 🖓 🥘 Q Search 💿 Favorites                   | edia 🔇 | - R- 4 d E 11                         |                         |                                       |
| Address 🗃 http://localhost:9700/BPELConsole/instances.jsp |        |                                       |                         | 🔻 🧬 Go Links » 👘 🗸                    |
|                                                           |        |                                       |                         |                                       |
| ORACLE BPEL Console                                       |        |                                       |                         | Manage BPEL Domain   Logout   Support |
|                                                           |        |                                       |                         |                                       |
| Dashboard BPEL Processes Instanc                          | es     | Activities                            |                         |                                       |
|                                                           |        |                                       |                         |                                       |
| Locate Instances                                          | List o | f BPEL Process Instances 1 - 3        |                         |                                       |
|                                                           |        | Instance                              | BPEL Process            | Last Modified 1                       |
| INSTANCE ID#                                              | ~      | 3613 : Instance #3613 of DummyProcess | DummyProcess (v. 1.0)   | 2005-02-08 18:05:06.468               |
| TITLE                                                     | ~      | 3614 : Instance #3614 of LocalStore   | LocalStore (v. 1.0)     | 2005-02-08 18:05:06.281               |
|                                                           | -      | 3615 : Instance #3615 of CentralStore | CentralStore ( v. 1.0 ) | 2005-02-08 18:05:05.953               |
| PRIORITY                                                  |        |                                       |                         |                                       |
|                                                           |        |                                       |                         |                                       |
| BPEL PROCESS                                              |        |                                       |                         |                                       |
| All Processes                                             |        |                                       |                         |                                       |
| CREATION DATE                                             |        |                                       |                         |                                       |
| STATE                                                     |        |                                       |                         |                                       |
| All States 💌                                              |        |                                       |                         |                                       |
| Ca                                                        |        |                                       |                         |                                       |
|                                                           |        |                                       |                         |                                       |
|                                                           |        |                                       |                         |                                       |
|                                                           |        |                                       |                         |                                       |
|                                                           |        |                                       |                         |                                       |
|                                                           |        |                                       |                         |                                       |
|                                                           |        |                                       |                         |                                       |
|                                                           |        |                                       |                         |                                       |
|                                                           |        |                                       |                         |                                       |
|                                                           |        |                                       |                         |                                       |
|                                                           |        |                                       |                         |                                       |
|                                                           |        |                                       |                         |                                       |
|                                                           |        |                                       |                         |                                       |
|                                                           |        |                                       |                         |                                       |
| Related Tasks                                             |        |                                       |                         |                                       |
|                                                           |        |                                       |                         |                                       |
| Archive Instances     All Instances                       |        |                                       |                         |                                       |
| V Large Mir Instances                                     |        |                                       |                         |                                       |
|                                                           |        |                                       |                         |                                       |
|                                                           |        |                                       |                         |                                       |
|                                                           | -      |                                       |                         | Show All                              |
| Logged to domain: <b>default</b>                          |        |                                       |                         | Oracle BPEL Console v2.0              |
| e<br>1                                                    |        |                                       |                         | Local intranet                        |

4

# Select the Visual Flow link of the **Local Store** instance and you will see a graphical representation of the current state of the instance itself.

| 🗿 Oracle BPEL Console v                    | 2.0 - Microsoft Internet E                               | xplorer                                                            |                            |                                                                                                    |                                       |                                                  |                         |
|--------------------------------------------|----------------------------------------------------------|--------------------------------------------------------------------|----------------------------|----------------------------------------------------------------------------------------------------|---------------------------------------|--------------------------------------------------|-------------------------|
| File Edit View Favorites Tools Help        |                                                          |                                                                    |                            |                                                                                                    |                                       |                                                  |                         |
| ↔ Back → → → 😢 🙍                           | ↓= Back → → ∽ 🎯 🖉 🖓 🔞 Search 📷 Favorites 🛞 Media 🧭 🛃 🚍 📰 |                                                                    |                            |                                                                                                    |                                       |                                                  |                         |
|                                            | C:9700/BPELConsole/displayIn                             | hstance.jsp?rererenceid=                                           | opei://iocainost/derault/L | ocalStore~1.0/3614&mode=rlow                                                                                                 |                                       | <b>_</b>                                         |                         |
| ORACLE B                                   | PEL Console                                              |                                                                    |                            |                                                                                                    |                                       | Manage BPEL Domain                               | Logout   Support        |
| Dashboard                                  | BPEL Processes                                           | Instances                                                          | Activities                 | ]                                                                                                    |                                       |                                                  |                         |
| Title:<br>Reference Id:<br>BPEL Process:   | Instance<br>bpel://lo<br><u>LocalSto</u>                 | =<br>#3614 of LocalStore<br>ocalhost/default/Local<br>ore (v. 1.0) | Store~1.0/3614             |                                                                                                    | Last Modified:<br>State:<br>Priority: | 2005-02-08 18:05:06.281<br>closed.completed<br>0 |                         |
| Visual represent                           | ation of the history of thi                              | is BPEL business flow                                              |                            |                                                                                                    |                                       | [As of 2/8/05 6:09                               | PM] <u>Refresh View</u> |
| Transac Activities Debug Audit Flow Manage | efault                                                   |                                                                    |                            | exec<br>exec<br>exec<br>exec<br>exec<br>Switch<br>exec<br>Switch<br>exec<br>(requestProduct)<br>exec<br>exec<br>exec<br>exec |                                       | Oracle                                           |                         |
| Logged to domain. d                        | cidule                                                   |                                                                    |                            |                                                                                                    |                                       | Olade                                            | 0. 22 0003010 7210      |
| 🔊 Done - 31 entrine ror done               | A                                                        |                                                                    |                            |                                                                                                    |                                       |                                                  | Least interest          |

5

Select the Audit tab along the left hand side of the screen to text the audit trail. In this case you can see all data and messages exchanged with the services invoked by this flow (click on "More.." links).

| )racle BPEL Console v2  | 2.0 - Microsoft Internet Explorer                                                                                  |                                              | <u>_ 8</u>                                  |
|-------------------------|----------------------------------------------------------------------------------------------------|----------------------------------------------|---------------------------------------------|
| Edit View Favorit       | tes Tools Help                                                                                                    |                                              |                                             |
| Back 🔹 🔿 👻 😰            | 🔏 🐼 Search 🔝 Favorites 🛞 Media 🧭 🛃 🚽 🛃 🔜 📖                                                                         |                                              |                                             |
| ress 🥘 http://localhost | :9700/BPELConsole/displayInstance.jsp?referenceId=bpel://localhost/default/LocalStore~1.0/36148                    | kmode=audit                                  | 🗾 🧬 Go 🛛 Links » 👘                          |
| ORACLE BP               | EL Console                                                                                                    |                                              | Manage BPEL Domain   Logout   Support       |
| Dachboard               | RDEL Processes Instances Activities                                                                                |                                              |                                             |
| Dasibuaru               |                                                                                                    |                                              |                                             |
| Title:<br>Reference Id: | Instance #3614 of LocalStore<br>bpel://localhost/default/LocalStore~1.0/3614                                       | Last Modified:<br>State:                     | 2005-02-08 18:05:06.281<br>closed.completed |
| BPEL Process:           | LocalStore (v. 1.0)                                                                                                | Priority:                                    | 0                                           |
| Audit trail of this     | BPEL instance   <u>View Raw XML</u>                                                                                |                                              | [As of 2/8/05 6:11 PM] Refresh View         |
|                         | N Assign                                                                                                    |                                              |                                             |
|                         | [2005/02/08 18:05:05] Updated variable "productRequest" More                                                       |                                              |                                             |
|                         | [2005/02/08 18:05:05] Updated variable "productRequest" More                                                       |                                              |                                             |
|                         | 💯 exec                                                                                                    |                                              |                                             |
|                         | [2005/02/08 18:05:05] bpelx:exec executed                                                                          |                                              |                                             |
|                         | □ < switch >                                                                                                    |                                              |                                             |
|                         | □ <sequence></sequence>                                                                                            |                                              |                                             |
|                         | 🔊 Assign                                                                                                    |                                              |                                             |
|                         | [2005/02/08 18:05:05] Updated variable "productRequest" Mo                                                         | ore                                          |                                             |
|                         | CentralStore (requestProduct)                                                                                      |                                              |                                             |
|                         | [2005/02/08 18:05:06] Invoked 2-way operation "requestProc                                                         | duct" on partner "CentralStore". <u>Less</u> |                                             |
|                         | <pre><pre><pre><pre>chicksoges</pre></pre></pre></pre>                                                             |                                              |                                             |
|                         | <pre><pre><pre><pre><pre><pre><pre><pre></pre></pre></pre></pre></pre></pre></pre></pre>                           | cername="DBName"><br>StoreStock              |                                             |
|                         | <pre> <pre></pre></pre>                                                                                            | ce" name="order">                            |                                             |
|                         | <pre><productrequest xmlns="http://ourExamples.demo.com">     <pre>cproductId&gt;A111</pre></productrequest></pre> |                                              |                                             |
|                         | < quantity > 5 < /quantity > < /ProductRequest >                                                                   |                                              |                                             |
|                         |                                                                                                    |                                              |                                             |
|                         | <pre><pre>couckequest&gt;<br/><pre>productResponse&gt;</pre></pre></pre>                                           |                                              |                                             |
|                         | <pre></pre>                                                                                                    | ce" name="response">                         |                                             |
|                         | <response><b>true</b></response><br>                                                                               |                                              |                                             |
|                         |                                                                                                    |                                              |                                             |
|                         |                                                                                                    |                                              |                                             |
|                         | □ <switch></switch>                                                                                                |                                              |                                             |
|                         | <pre><sequence></sequence></pre>                                                                                   |                                              |                                             |
|                         | 📛 exec                                                                                                    |                                              |                                             |
|                         | [2005/02/08 18:05:06] bpelx:exec executed                                                                          |                                              |                                             |
|                         |                                                                                                    |                                              |                                             |
|                         | - Zeuliele -                                                                                                    |                                              |                                             |
| gged to domain: de      |                                                                                                    |                                              | Oracle BPEL Console v2                      |
| gges to somallin de     |                                                                                                    |                                              |                                             |
| ne. 31 entries rendered | d.                                                                                                    |                                              | 🛛 🔤 🔂 Local intranet                        |

# Select the Visual Flow link of the **Central Store** instance to see a graphical representation of the current state of the instance itself.

| 🚰 Oracle BPEL Console v2.0 - Microsoft Internet Explorer                                                                                                    |                                     |                                       | _ <b>- - - - -</b>                               |  |  |
|----------------------------------------------------------------------------------------------------|-------------------------------------|---------------------------------------|--------------------------------------------------|--|--|
| File Edit View Favorites Tools Help                                                                                                    |                                     |                                       |                                                  |  |  |
| ↔ Back → → → ③ 🙆 🖓 🥘 Search 🐨 Favorites<br><br>@Media<br>③ 🖏 → → ④ 🖉                                                                                           | 1 🖏                                 |                                       |                                                  |  |  |
| Address a http://localhost:9700/BPELConsole/displayInstance.jsp?referenceId=bpel://localhost/defa                                                              | ult/CentralStore~1.0/3615&mode=flow |                                       | 💌 🤗 Go Links » 😨 🔹                               |  |  |
|                                                                                                    |                                     |                                       | Manage BPEL Domain   Logout   Support            |  |  |
| Dashboard BPEL Processes Instances Activities                                                                                                    |                                     |                                       |                                                  |  |  |
| Title:     Instance #3615 of CentralStore       Reference Id:     bpel://localhost/default/CentralStore~1.0/3615       BPEL Process:     CentralStore (v. 1.0) |                                     | Last Modified:<br>State:<br>Priority: | 2005-02-08 18:05:05.953<br>closed.completed<br>0 |  |  |
| Visual representation of the history of this BPEL business flow                                                                                                |                                     |                                       | [As of 2/8/05 6:13 PM] Refresh View              |  |  |
| Transac. Activities / Debug / Audit Flov Manage                                                                                                    | LocalStore<br>(requestProduct)      |                                       |                                                  |  |  |
|                                                                                                    | exec                                |                                       |                                                  |  |  |
| Logged to domain: <b>default</b>                                                                                                    |                                     | 1                                     | Oracle BPEL Console v2.0                         |  |  |
| Done. 25 entries rendered.                                                                                                    |                                     |                                       | E Local intranet                                 |  |  |

### Select the Audit tab along the left hand side of the screen to test the audit trail.

| Dracle BPEL Console v2                   | 2.0 - Microsoft Internet Explorer                                                                                                    |                                       | <u>_[8]</u> >                                                                                                   |
|------------------------------------------|----------------------------------------------------------------------------------------------------|---------------------------------------|----------------------------------------------------------------------------------------------------|
| e Edit View Favoril                      | ites Tools Help                                                                                                    |                                       | 100 - 100 - 100 - 100 - 100 - 100 - 100 - 100 - 100 - 100 - 100 - 100 - 100 - 100 - 100 - 100 - 100 - 100 - 100 |
| Back 👻 🤿 👻 🔯 😰                           | j 🚰 😡 Search 📓 Favorites 🤤 Media 🎯 🖅 🥥 🗃 🔄 🛄 🛄                                                                                                    |                                       | 👻 🗞 Links » 🖷 .                                                                                                 |
|                                          | . 97 oo prize on soleyuspiayu seance, spriererencezo-open,//locali issy der adiry centri alson erri 10,001 sennode-addir.                                                                                                    |                                       |                                                                                                    |
| ORACLE' BP                               | PEL Console                                                                                                    |                                       | Manage BPEL Domain   Logout   Support                                                                           |
| Dashboard                                | BPEL Processes Instances Activities                                                                                                    |                                       |                                                                                                    |
| Title:<br>Reference Id:<br>BPEL Process: | Instance #3615 of CentralStore<br>bpel://localhost/default/CentralStore~1.0/3615<br><u>CentralStore (v. 1.0)</u>                                                                                                    | Last Modified:<br>State:<br>Priority: | 2005-02-08 18:05:05.953<br>closed.completed<br>0                                                                |
| Audit trail of this                      | BPEL instance   <u>View Raw XML</u>                                                                                                    |                                       | [As of 2/8/05 6:16 PM] Refresh View                                                                             |
| Activities / Debug Audit Flow / Manage   | <pre>conclassion (requestProduct) [2005/02/08 18:05:05] Received "productRequest" call from partner "LocalStore" Less <pre></pre></pre>                                                                                                    |                                       |                                                                                                    |
| Лтанзас                                  | <pre>[2005/02/08 18:05:05] bpelx:exec executed  </pre> <pre>[2005/02/08 18:05:05] bpelx:exec executed </pre> <pre>[2005/02/08 18:05:05] Updated variable "productResponse" More <pre>[2005/02/08 18:05:05] Reply to partner "LocalStore". Less <pre>{productResponse&gt; <pre>{productResponse&gt; <pre>productResponse&gt; <pre>productResponse&gt;</pre> <pre>productResponse&gt;</pre></pre></pre></pre></pre></pre></pre></pre></pre></pre></pre></pre></pre></pre></pre></pre></pre></pre></pre></pre></pre></pre></pre></pre> | >                                     |                                                                                                    |
| Logged to domain: de                     | efault                                                                                                    |                                       | Oracle BPEL Console v2.0                                                                                        |
| Done. 25 entries rendered                | d.                                                                                                    |                                       | 🕞 Local intranet                                                                                                |